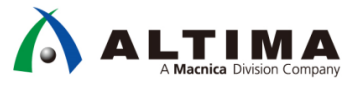

# Nios<sup>®</sup> II はじめてガイド Nios<sup>®</sup> II 簡易シミュレーション

Ver.17

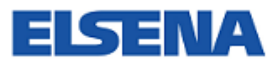

2017 年 11 月 Rev.1

**ELSENA,Inc.** 

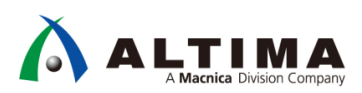

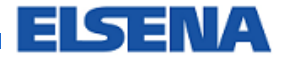

# Nios® II はじめてガイド

Nios<sup>®</sup> II 簡易シミュレーション

# <u>目次</u>

| 1. | はじめに                             | 3  |
|----|----------------------------------|----|
| 2. | 操作方法                             | 4  |
| 2  | -1. Osvs の設定                     | 4  |
| 2  | -2. Nios <sup>®</sup> II SBT の設定 | 6  |
| 2  | -3. シミュレーションの実行                  | 9  |
| 改將 | 反履歴                              | 11 |

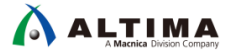

## 1. <u>はじめに</u>

この「Nios®II はじめてガイド」シリーズは、Nios®II プロセッサをはじめて使用するユーザ向けの資料です。

この資料は、別資料「Nios<sup>®</sup> II はじめてガイド – Nios<sup>®</sup> II 簡易チュートリアル」で作成した Nios<sup>®</sup> II システムのシミ ュレーションを、ModelSim<sup>®</sup> - Intel<sup>®</sup> FPGA Edition を使って行うための操作マニュアルです。

この資料では ModelSim<sup>®</sup> - Intel<sup>®</sup> FPGA Edition を使って説明していますが、ModelSim<sup>®</sup> などの他のシミュレータ でも同様に実行できます。

チュートリアルのフローを以下に示します。

#### 【開発ソフトウェア】

- インテル<sup>®</sup> Quartus<sup>®</sup> Prime 開発ソフトウェア 17.0
- ModelSim<sup>®</sup> Intel<sup>®</sup> FPGA Edition 10.5b (Quartus<sup>®</sup> Prime 17.0)
- Nios<sup>®</sup> II Software Build Tools for Eclipse (Quartus<sup>®</sup> Prime 17.0) ※ 以降、Nios<sup>®</sup> II SBT と記載

#### 【フローの概要】

- ① Qsys システム統合ツールで、テストベンチなどのシミュレーションに必要なファイルを生成
- 2 Nios<sup>®</sup> II SBT のソフトウェア・プロジェクトを開き、シミュレーション用の最適化オプションを設定して、ビルドを 実行
- ③ Nios<sup>®</sup> II SBT から、シミュレーションを実行
- ④ 起動した ModelSim<sup>®</sup> Intel<sup>®</sup> FPGA Edition で、波形表示のためのコマンドを実行
- ⑤ シミュレーション実行のコマンドを入力して、シミュレーションを実行
- ⑥ シミュレーション結果を確認

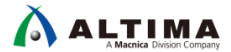

### 2. 操作方法

- 2-1. Qsys の設定
- ① 別資料「Nios® II はじめてガイド Nios® II 簡易チュートリアル」では、C:¥Lab¥nios2\_basic\_prj フォルダに nios2\_basic\_lab というプロジェクトを用意しました。この資料でも、同じフォルダ構成を例として進めていきます。
- ② Quartus<sup>®</sup> Prime を起動し、File メニュー ⇒ Open Project から nios2\_basic\_prj フォルダ内の nios2\_basic\_lab.qpf ファイルを選択し、プロジェクトを開きます。
- ③ 使用する ModelSim<sup>®</sup> Intel<sup>®</sup> FPGA Edition のパスを確認します。Quartus<sup>®</sup> Prime の Tools メニュー ⇒ Options を選択し、EDA Tool Options カテゴリを確認します。ModelSim-Altera 欄に ModelSim<sup>®</sup> Intel<sup>®</sup> FPGA Edition の実 行ファイルが格納されているフォルダのパスが設定されていることを確認します。

| egory:                              |                     |                                                                      |       |
|-------------------------------------|---------------------|----------------------------------------------------------------------|-------|
| General                             | EDA Tool Options    |                                                                      |       |
| EDA Tool Options                    | Specify the directo | ory that contains the tool executable for each third-party EDA tool: |       |
| Fonts<br>Headers & Footers Settings | EDA Tool            | Directory Containing Tool Executable                                 |       |
| Internet Connectivity               | Precision Synth     |                                                                      |       |
| Notifications                       | Synplify            |                                                                      | -<br> |
| Libraries                           | Exmelify Bro        |                                                                      | -7    |
| IP Settings                         | Synpury Pro         |                                                                      |       |
| IP Catalog Search Locations         | Active-HDL          |                                                                      |       |
| Design Templates                    | Riviera-PRO         |                                                                      |       |
| License Setup                       | ModelSim            |                                                                      | ·     |
| Preferred Text Editor               | QuarteCim           |                                                                      |       |
| Processing                          | IOUestasim          |                                                                      |       |
| Tooltip Settings                    | ModelSim-Altera     | C:\intelFPGA\17.0\modelsim_ae\win32aloem                             |       |
| Messages                            |                     |                                                                      |       |
| Colors                              |                     |                                                                      |       |

④ nios2\_basic\_lab のプロジェクトで Qsys を起動します。Quartus<sup>®</sup> Prime の Tools メニュー ⇒ Qsys を選択し、 nios2 system.gsys を選択します。

| 🛛 Qşys - nios2_system.qsys (C:¥Lab¥nios2_basic_prj¥nios2_system.qsys) |                                           |          |                                          |                        |                                        |                                 |           |                      |        |
|-----------------------------------------------------------------------|-------------------------------------------|----------|------------------------------------------|------------------------|----------------------------------------|---------------------------------|-----------|----------------------|--------|
| Eile Edit System Generate View Tools Hel                              | Elle Edit System Generate View Tools Help |          |                                          |                        |                                        |                                 |           |                      |        |
| 📫 IP Catalog 🛛 🗕 💣 🗖                                                  |                                           | System   | Contents 🙁 Address Map                   | 🛛 Interconnect Req     | uirements 🛛                            |                                 |           | - !                  | 80     |
|                                                                       | 1                                         |          | 📃 💓 System: nios2_system                 | Path: clk_0            |                                        |                                 |           |                      |        |
| Project                                                               | +                                         | Use      | Connections Na                           | me                     | Description                            | Export                          | Clock     | Base                 |        |
| New Component.                                                        | 1 💼                                       |          |                                          | clk 0                  | Clock Source                           |                                 |           |                      |        |
| System                                                                | ll ×                                      |          | D-                                       | clk in                 | Clack Input                            | clk                             | exported  |                      |        |
| Library                                                               |                                           |          | ·                                        | clk in reset           | Reset Input                            | reset                           |           |                      |        |
| Basic Functions                                                       |                                           |          |                                          | clk                    | Clock Output                           | Double-click to export          | clk 0     |                      |        |
| ⊕-DSP                                                                 | ≖                                         |          |                                          | clk reset              | Reset Output                           | Double-click to export          | -         |                      |        |
| interface Protocols                                                   | A .                                       |          | E                                        | onchin memory? I       | On-Chip Memory (BAM or BOM)            |                                 |           |                      |        |
| Mamony Interfaces and Controllers                                     |                                           |          | •                                        | clk1                   | Clock Input                            | Double-click to export          | cik 0     |                      |        |
| Processors and Perinherals                                            | II 🚽                                      |          |                                          | e1                     | Avalon Memory Manned Slave             | Double-click to export          | felk 1]   | <b>₽</b> 0√0002 0000 |        |
| Osvs Interconnect                                                     |                                           |          |                                          | reset1                 | Reset Input                            | Double-click to export          | felk 1]   |                      |        |
| University Program                                                    |                                           |          |                                          | Dinion ann 10          | Nice II Processor                      | Double there to expert          | Concerts. |                      |        |
|                                                                       |                                           |          |                                          | eg mosz_genz_o         | Clock Invest                           | Daublandish ta annat            |           |                      |        |
|                                                                       |                                           |          |                                          | UK                     | Penet Input                            | Double click to export          | fall      |                      |        |
|                                                                       |                                           |          |                                          | reset                  | Reset input                            | Double-click to export          | LC IK.J   |                      |        |
|                                                                       |                                           |          |                                          | data_master            | Avaion Memory Mapped Master            | Double-click to export          | LC IK J   |                      |        |
|                                                                       |                                           |          |                                          | instruction_master     | Avaion Memory Mapped Master            | Double-click to export          | LC IK J   |                      | 100.0  |
|                                                                       |                                           |          |                                          | irq                    | Interrupt Receiver                     | Double-click to export          | LC IK J   |                      | THU U  |
| New Edit                                                              |                                           |          |                                          | debug_reset_request    | Reset Output                           | Double-click to export          | LC IK.J   |                      |        |
|                                                                       |                                           |          |                                          | debug_mem_slave        | Avaion Memory Mapped Slave             | Double-click to export          | Lo IK.J   | = 0x0004_0800        |        |
|                                                                       | ᆡ                                         | _        |                                          | custom_instruction_m   | Custom Instruction Master              | Double-click to export          |           |                      |        |
| 👫 Hierarch 🕸 Device Fam 🕸 💶 🗂 🗖                                       |                                           |          |                                          | pio_0                  | PIO (Parallel I/O)                     |                                 |           |                      |        |
| Dias? system [nias? system.asys]                                      | 1                                         |          | • • • • • • • • •                        | clk                    | Clock Input                            | Double-click to export          | clk_0     |                      |        |
| B P ck                                                                |                                           |          |                                          | reset                  | Reset Input                            | Double-click to export          | [clk]     |                      |        |
| 🖶 🖿 pio 0 external connection                                         |                                           |          | $    \bullet \bullet   \longrightarrow$  | s1                     | Avalon Memory Mapped Slave             | Double-click to export          | [clk]     |                      |        |
| 😐 🛏 reset                                                             |                                           |          | P. P. P. P. P. P. P. P. P. P. P. P. P. P | external_connection    | Conduit                                | pio_0_external_connection       |           |                      |        |
| i i i i i i i i i i i i i i i i i i i                                 |                                           | <b>V</b> |                                          | jtag_uart_0            | JTAG UART                              |                                 |           |                      |        |
| 🖶 🖶 jtag_uart_0                                                       |                                           |          | $ \bullet $                              | clk                    | Clock Input                            | Double-click to export          | clk_0     |                      |        |
| 🐵 🖳 nios2_gen2_0                                                      |                                           |          | $\bullet$                                | reset                  | Reset Input                            | Double-click to export          | [c]k]     |                      |        |
| 🖶 💶 onchip_memory2_0                                                  |                                           |          |                                          | avalon_jtag_slave      | Avaion Memory Mapped Slave             | Double-click to export          | [c]k]     | 0x0004_1010          |        |
| 🕀 🕶 pio_0                                                             |                                           |          | •                                        | irq                    | Interrupt Sender                       | Double-click to export          | [clk]     |                      |        |
| H-Connections                                                         |                                           |          |                                          |                        |                                        | ·                               |           |                      |        |
|                                                                       |                                           | •        |                                          |                        |                                        |                                 |           |                      | •      |
|                                                                       |                                           | ት ት      | 🖓 🛒 Current filter:                      |                        |                                        |                                 |           |                      |        |
|                                                                       | X                                         | Messae   | es 🛛                                     |                        |                                        |                                 |           | _                    | e el   |
|                                                                       | Tur                                       |          | Path                                     | Message                |                                        |                                 |           |                      |        |
|                                                                       | I I I I I                                 | 0        | 1 001                                    | mosodko                |                                        |                                 |           |                      |        |
|                                                                       |                                           |          | 1 Into Message                           |                        |                                        |                                 |           |                      |        |
|                                                                       |                                           | )        | nios2_system.jtag_uart_0                 | JTAG UART IP input clo | ck need to be at least double (2×) the | operating frequency of JTAG TCK | on board  |                      |        |
|                                                                       |                                           |          |                                          |                        |                                        |                                 |           |                      |        |
|                                                                       | •                                         |          |                                          |                        |                                        |                                 |           |                      | •      |
| 0 Errors, 0 Warnings                                                  |                                           |          |                                          |                        |                                        |                                 |           | Generate HDL         | Finish |

[

⑤ Qsys で Testbench System を Generate します。Generate メニュー ⇒ Generate Testbench System を実行しま す。Generation 画面が起動するので、以下のように設定して Generate ボタンをクリックします。Testbench で指 定されているパスに、シミュレーションに必要なファイルー式が生成されます。

| Generation                                                          |                                                                                                    | ×      |
|---------------------------------------------------------------------|----------------------------------------------------------------------------------------------------|--------|
|                                                                     |                                                                                                    |        |
| Testbench System                                                    |                                                                                                    |        |
| The testbench system is a new Q<br>Once generated, the bus function | sys system that instantiates the original system, adding bus functional models to drive the top-level interfaces.<br>al models can interact with the system in the simulator. |        |
| Create testbench Qsys system:                                       | Standard, BFMs for standard Qsys interfac 👻                                                                                                    |        |
| Create testbench simulation mod                                     | Veril 👻                                                                                                    |        |
| Output Directory                                                    |                                                                                                    |        |
| Path:                                                               | C:/Lab/nios2_basic_prj/nios2_system                                                                                                    |        |
| Testbench:                                                          | C:/Lab/nios2_basic_prj/nios2_system/testbench/                                                                                                    |        |
|                                                                     |                                                                                                    |        |
|                                                                     |                                                                                                    |        |
|                                                                     |                                                                                                    |        |
|                                                                     | Generate                                                                                                    | Cancel |

- ⑥ Generate が終了したら、Generate Completed 画面を Close で終了します。
- ⑦ 生成された testbench フォルダの中には、以下のように各種ファイルが生成されていることが確認できます。

| Comparison (C:) → Lab → nios2_basic_prj → nios2_system → testbench → |                                 |                  |                |       |  |  |
|----------------------------------------------------------------------|---------------------------------|------------------|----------------|-------|--|--|
| 登理 ▼ ライブラリに追加 ▼ 共有 ▼ 新しい     新しい                                     | フォルダー                           |                  |                |       |  |  |
| ☆ お気に入り                                                              | 名前                              | 更新日時             | 種類             | サイズ   |  |  |
| 🔒 ダウンロード                                                             | 퉬 nios2_system_tb               | 2017/09/05 11:01 | ファイル フォル       |       |  |  |
| ■ デスクトップ                                                             | nios2_system.html               | 2017/09/05 11:01 | Firefox HTML D | 76 KB |  |  |
| 🗐 最近表示した場所                                                           | nios2_system.ipx                | 2017/09/05 11:01 | IPX ファイル       | 1 KB  |  |  |
|                                                                      | nios2_system_generation.rpt     | 2017/09/05 11:01 | RPT ファイル       | 19 KB |  |  |
| onebine .                                                            | nios2_system_generation.rpt.lck | 2017/09/05 11:01 | LCK ファイル       | 0 KB  |  |  |
|                                                                      | nios2_system_tb.html            | 2017/09/05 11:01 | Firefox HTML D | 86 KB |  |  |
| 🍃 ライブラリ                                                              | nios2_system_tb.qsys            | 2017/09/05 11:01 | QSYS ファイル      | 5 KB  |  |  |
| ■ ドキュメント                                                             |                                 |                  |                |       |  |  |
| □ レクエカ                                                               |                                 |                  |                |       |  |  |

⑧ testbench フォルダ以下の nios2\_system\_tb¥simulation¥nios2\_system\_tb.v を見るとテストベンチ・ファイルが確認できます。Qsys のシステムとクロック、リセット生成用のインスタンス、PIO 出力用のインスタンスが確認できます。

| // size2 susta       |                                                                                                    |  |  |  |  |  |  |
|----------------------|----------------------------------------------------------------------------------------------------|--|--|--|--|--|--|
| // mosz_syste        | in_u.vv                                                                                                    |  |  |  |  |  |  |
| // Generated         | // Generated using ACDS version 17.0 595↓<br>↓                                                                                                    |  |  |  |  |  |  |
| `timescale 1 p       | ps / 1 ps↓                                                                                                    |  |  |  |  |  |  |
| module nios2_        | _system_tb (↓                                                                                                    |  |  |  |  |  |  |
| ↓ <i>"</i>           |                                                                                                    |  |  |  |  |  |  |
| wire<br>wire<br>wire | nios2_system_inst_cdk_bfm_dk_cdk; // nios2_system_inst_cdk_bfm:cdk > finios2_system_inst_cdk_dk_nios2_system_inst_reset_bfm:cdk]4<br>[7:0] nios2_system_inst_pio_0_external_connection_export; // nios2_system_inst:pio_0_external_connection_export -> nios2_system_inst_pio_0_external_connection_bfm:sig_export4<br>nios2_system_inst_reset_bfm_reset_reset; // nios2_system_inst_reset_ffm:reset -> nios2_system_inst:reset_reset_n4 |  |  |  |  |  |  |
| ↓<br>pioc2           | extension action list (                                                                                                    |  |  |  |  |  |  |
| );↓                  | ysuefm filesysuefm_files_(*                                                                                                    |  |  |  |  |  |  |
| ↓<br>altera          | a_avalon_clock_source #(↓<br>.CLOCK_RATE (50000000),↓<br>.CLOCK_UNIT (1)↓                                                                                                    |  |  |  |  |  |  |
| ) nios               | s2_system_inst_clk_bfm (↓                                                                                                    |  |  |  |  |  |  |
| ג ();↓               | .clk (nios2_system_inst_clk_btm_clk_clk) // clk.clk↓                                                                                                    |  |  |  |  |  |  |
| altera               | a_conduit_bfm nios2_system_inst_pio_0_external_connection_bfm (↓<br>.sig_export (nios2_system_inst_pio_0_external_connection_export) // conduit.export↓                                                                                                    |  |  |  |  |  |  |
| ); <b>↓</b>          |                                                                                                    |  |  |  |  |  |  |

# 

2-2. Nios® II SBT の設定

- ① 別資料「Nios® II はじめてガイド Nios® II 簡易チュートリアル」で作成した Nios<sup>®</sup> II SBT のソフトウェア・プロジェクト soft\_test を開きます。
- ② BSP Editor を起動し、シミュレーション用の最適化設定を行います。soft\_test\_bsp を右クリック ⇒ Nios II ⇒
   BSP Editor を実行します。下図のように、enable\_sim\_optimize にチェックを入れます。この設定を行うことで、シ
   ミュレーション時間を短縮します。Generate ⇒ Exit の順でクリックして、設定を反映させます。

| Nios II - Eclipse                                                                                                    |          |                             |                          |                           |              |                              |
|----------------------------------------------------------------------------------------------------|----------|-----------------------------|--------------------------|---------------------------|--------------|------------------------------|
| File Edit Navigate Search Proje                                                                                                    | ct I     | Nios II Run Window Help     |                          |                           |              |                              |
| 1 • H @ A   B   C • 8 •                                                                                                    | C        | • @ •   \$> • Q • Q •   @   | <i>∦</i> •   2 • 4 • • 4 | • • • •   ≝               | Quick Access | 🖹 🔯 Nios II 🤅 Nios II Debug  |
| 🎦 Project Explorer 🙁 📄 😑 😫                                                                                                    | 69       |                             |                          |                           |              | 🗄 Outline 😫 👘 🔽 🗖            |
| b 1≅ soft test                                                                                                    | _        |                             |                          |                           |              | An outline is not available. |
| Image: provide the second second s |          |                             |                          |                           |              |                              |
|                                                                                                    | -        | New                         | •                        |                           |              |                              |
|                                                                                                    |          | Go Into                     |                          |                           |              |                              |
|                                                                                                    |          | Open in New Window          |                          |                           |              |                              |
|                                                                                                    | B        | Сору                        | Ctrl+C                   |                           |              |                              |
|                                                                                                    |          | Paste                       | Ctrl+V                   |                           |              |                              |
|                                                                                                    | ×        | Delete                      | Delete                   |                           |              |                              |
|                                                                                                    | <u>.</u> | Remove from Context         | Ctrl+Alt+Shift+Down      |                           |              |                              |
|                                                                                                    |          | Source                      | +                        |                           |              |                              |
|                                                                                                    |          | Move                        |                          |                           |              |                              |
|                                                                                                    |          | Rename                      | F2                       |                           |              |                              |
|                                                                                                    | 2        | Import                      |                          |                           |              |                              |
|                                                                                                    | 4        | Export                      |                          |                           |              |                              |
|                                                                                                    |          | Build Project               |                          |                           |              |                              |
|                                                                                                    |          | Clean Project               |                          |                           |              |                              |
|                                                                                                    | 8        | Refresh                     | F5                       |                           |              |                              |
|                                                                                                    |          | Close Project               |                          |                           |              |                              |
|                                                                                                    |          | Close Unrelated Projects    |                          |                           |              |                              |
|                                                                                                    |          | Build Configurations        | +                        |                           |              |                              |
|                                                                                                    |          | Make Targets                | +                        |                           |              |                              |
|                                                                                                    |          | Index                       | •                        |                           |              |                              |
|                                                                                                    |          | Show in Remote Systems view |                          |                           |              |                              |
|                                                                                                    |          | Profiling Tools             | +                        |                           |              |                              |
|                                                                                                    |          | Convert To                  |                          |                           |              |                              |
|                                                                                                    |          | Profile As                  | +                        |                           |              |                              |
|                                                                                                    |          | Debug As                    | •                        | s II Console 🔲 Properties |              |                              |
|                                                                                                    |          | Run As                      | •                        |                           |              |                              |
|                                                                                                    |          | Compare With                | +                        |                           |              |                              |
|                                                                                                    | _        | Restore from Local History  |                          |                           |              |                              |
|                                                                                                    |          | Nios II                     | •                        | Nios II Command Shell     |              |                              |
|                                                                                                    | 1        | Kun C/C++ Code Analysis     |                          | PCD Editor                |              |                              |
|                                                                                                    |          | ream                        | ,                        | DOP EUICOI                |              | 1                            |

| A BSP Editor - settings.bsp                                                                                                    |                                                                                                    |                                                           |               |  |  |  |
|----------------------------------------------------------------------------------------------------|----------------------------------------------------------------------------------------------------|-----------------------------------------------------------|---------------|--|--|--|
| File Edit Tools Help                                                                                                    | File Edit Tools Help                                                                                                    |                                                           |               |  |  |  |
| Main Software Packages Drivers Linker Script Enable File Generation Target BSP Directory                                                                                                    |                                                                                                    |                                                           |               |  |  |  |
| SOPC Information file:.\nios2_system.sopcinfo<br>CPU name: nios2_gen2_0<br>Operating system: Altera HAL<br>BSP target directory: C:\Lab\nios2_basic_prj\software\soft_test_t                                                                                                    | Version: default 💌                                                                                                    |                                                           |               |  |  |  |
| Settings     Gormon     Sys_ck_tmer     timestamp_timer     stdout     stdout     stder     enable_groof     enable_groof     enable_reduced_device_drivers     enable_reduced_device_drivers     enable_exception_stack     exception_stack_size     exception_stack_size     interrup_stack_size     interrup_tack_memory_region_r     interrup_tack_memory_region_r     interrup_tackmemory_r     interrup_tackmemory_r     interrup_tack_memory_region | sys_clk_timer:<br>timestamp_timer:<br>stdin:<br>stdout:<br>stderr:<br>enable_small_c_library<br>enable_gprof<br>enable_reduced_device_drivers<br>enable_sim_optimize<br>mker<br>enable_exception_stack | none •<br>itag_uart_0 •<br>itag_uart_0 •<br>itag_uart_0 • | E             |  |  |  |
| Information Problems Processing                                                                                                    |                                                                                                    |                                                           |               |  |  |  |
| Setting 'hal.Inker.interrupt_stack_memory_region_name' set to 'onchip_memory2_0'.     Setting 'hal.Inker.exception_stack_memory_region_name' set to 'onchip_memory2_0'.     Loading drivers from ensemble report.     Mapped module: 'hios2_gen2_0' to use the default driver version.     Mapped module: 'hios2_gen2_0' to use the default driver version.     Mapped module: 'hios2_gen2_ust_0' to use the default driver version.     Mapped module: 'hios2_to use the default driver version.     Mapped module: 'hios_uset.'' to use the default driver version.     Mapped module: 'hios2_to use the default driver version.     Mapped module: 'hios2_to use the default driver version.                                                                                                    |                                                                                                    |                                                           |               |  |  |  |
| Loading BSP settings from settings file.     Finished loading SOPC Builder system info file ".\nios2_system.so                                                                                                    | pcinfo [relative to settings file]"                                                                                                    | Generate                                                  | E <u>x</u> it |  |  |  |

③ プロジェクトのビルドを実行します。soft\_test を右クリック ⇒ Build Project を実行します。

| Nios II - Eclipse                               |                             |                     |                          |              |                              |
|-------------------------------------------------|-----------------------------|---------------------|--------------------------|--------------|------------------------------|
| File Edit Navigate                              | e Search Project Nios II Ru | un Window Help      |                          |              |                              |
| [ <b>1</b> 2 <b>-</b> 12 <b>1</b> 2 <b>-</b> 12 | ਗੇ   💣 ▾ 😂 ▾ 🖻 ▾ 🞯 ▾        | 🎄 • 🔕 • 隆 🖌 •       | 월 - 월 - 15 (A - A - 1 a) | Quick Access | 📑 🔯 Nios II 🏇 Nios II Debug  |
| Project Explorer S                              | 3 🕒 😫 🕯 🎽 🗉 🕻               | 3                   |                          | - 8          | 🗄 Outline 🛛 👘 🏺 🗖 🗖          |
| Soft_test                                       | New                         | •                   |                          |              | An outline is not available. |
| , <u>,</u>                                      | Go Into                     |                     |                          |              |                              |
|                                                 | Open in New Window          |                     |                          |              |                              |
| D                                               | Сору                        | Ctrl+C              |                          |              |                              |
| Ê                                               | Paste                       | Ctrl+V              |                          |              |                              |
| ×                                               | Delete                      | Delete              |                          |              |                              |
| <u>0</u>                                        | Remove from Context         | Ctrl+Alt+Shift+Down |                          |              |                              |
|                                                 | Source                      | •                   |                          |              |                              |
|                                                 | Move                        |                     |                          |              |                              |
|                                                 | Rename                      | F2                  |                          |              |                              |
| 24                                              | Import                      |                     |                          |              |                              |
| 4                                               | Export                      |                     |                          |              |                              |
|                                                 | Build Project               |                     |                          |              |                              |
|                                                 | Clean Project               |                     |                          |              |                              |

④ シミュレーションを実行します。soft\_test を右クリック ⇒ Run as ⇒ Nios II ModelSim を実行します。

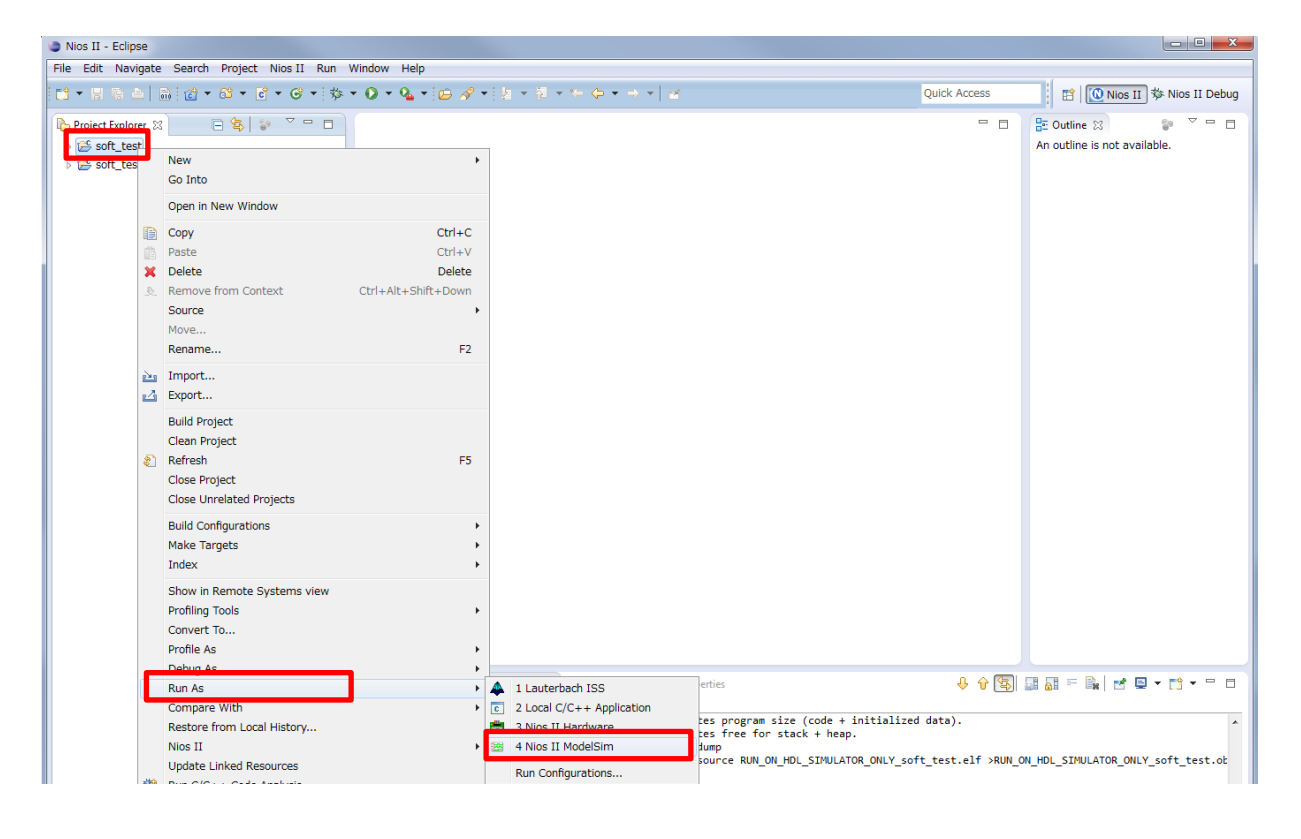

⑤ ModelSim<sup>®</sup> が起動し、ライブラリの生成や必要なファイルのコンパイルとロードを自動的に行います。

| ModelSim - Intel FPGA Edition 10.5b                                                                                                    |                                                                                                    |                                                                                                    |                                                                                                    |                                                                                                    |                                                                                |
|----------------------------------------------------------------------------------------------------|----------------------------------------------------------------------------------------------------|----------------------------------------------------------------------------------------------------|----------------------------------------------------------------------------------------------------|----------------------------------------------------------------------------------------------------|--------------------------------------------------------------------------------|
| Eile Edit View Compile Simulate Add Structure Tools Layout Bookmarks Window Help                                                                                                    |                                                                                                    |                                                                                                    |                                                                                                    |                                                                                                    |                                                                                |
| ■ • 🛩 🖬 🌣 ∰   ½ № @ ΏԸ   ◎ • 桷 點 🖬   ◈ ಔ 🚟 👰 🖄   💁 🛊 ← ⇒   第 🗆 100 р                                                                                                    | ÷ 1, 1; 1; <b>X</b> &                                                                                                    | •                                                                                                    | 🕇 🍽 🕇 🛛                                                                                                    | ±- 🔉 🕯                                                                                                    |                                                                                |
| Layout Simulate 🗹 ColumnLayout AllColumns 🔍 🛛 🖓 - 🖏 - 🦃 🖏 -                                                                                                    |                                                                                                    | u 🥟 🛛 💽 💁                                                                                                    | 🔹 🔝 🗈                                                                                                    | 🚯 📗 🕹 🗄 🔧                                                                                                    | 1155                                                                           |
| ] 3+ - +€ - 3+   Search:                                                                                                    |                                                                                                    |                                                                                                    |                                                                                                    |                                                                                                    |                                                                                |
| 💭 sim - Default 🛨 🖻 🗙                                                                                                    | 😂 Objects                                                                                                    |                                                                                                    |                                                                                                    |                                                                                                    | + # ×                                                                          |
| Tinstance Design unit Design unit type Top Category Visibility Total coverage                                                                                                    | ▼ Name                                                                                                    | Value Kind                                                                                                    | Mode                                                                                                    |                                                                                                    | 1 Now 1                                                                        |
| ■ nios2_system_tb nios2_syst Module DU Instance +acc=                                                                                                    | nios2_system_inst.                                                                                                    | StX Net                                                                                                    | Internal                                                                                                    |                                                                                                    |                                                                                |
|                                                                                                    | nios2_system_inst.                                                                                                    | xxxxx Net                                                                                                    | Internal<br>Internal                                                                                                    |                                                                                                    |                                                                                |
| Instruction and a second and a second and a second a second a | V HODE_D)Stem_Hote                                                                                                    |                                                                                                    |                                                                                                    |                                                                                                    |                                                                                |
| → inios2_system_i, altera_aval Module DU Instance +acc=                                                                                                    |                                                                                                    |                                                                                                    |                                                                                                    |                                                                                                    |                                                                                |
| terend std VPackage Package +acc=                                                                                                    |                                                                                                    |                                                                                                    |                                                                                                    |                                                                                                    |                                                                                |
|                                                                                                    |                                                                                                    |                                                                                                    |                                                                                                    |                                                                                                    |                                                                                |
| *vsm_capacity# Capacity Statistics #acc=                                                                                                    |                                                                                                    |                                                                                                    |                                                                                                    |                                                                                                    |                                                                                |
|                                                                                                    |                                                                                                    |                                                                                                    |                                                                                                    |                                                                                                    |                                                                                |
|                                                                                                    |                                                                                                    |                                                                                                    |                                                                                                    |                                                                                                    |                                                                                |
|                                                                                                    | alle north and the start of the start of the                                                                                                    |                                                                                                    |                                                                                                    |                                                                                                    | ابد الا الد .                                                                  |
|                                                                                                    | Processes (Active)                                                                                                    | T                                                                                                    |                                                                                                    | andre Denote Dette                                                                                                    |                                                                                |
|                                                                                                    | Processes (Active)                                                                                                    | Type (filtered)                                                                                                   | State C                                                                                                    | Order Parent Path                                                                                                    | Class Info                                                                     |
|                                                                                                    | Processes (Active)  Name  Active Active Act                                                                                                    | Type (filtered)<br>Assign<br>Assign                                                                               | State C<br>Active 1<br>Ready 2                                                                                                    | Order Parent Path 1 /nios2_system_t 2 /nios2_system_t                                                                                                    | Class Info                                                                     |
|                                                                                                    | Processes (Active) Name #ASSIGN#93 #ASSIGN#81 #ASSIGN#68                                                                                                    | Type (filtered)<br>Assign<br>Assign<br>Assign                                                                     | State C<br>Active 1<br>Ready 2<br>Ready 3                                                                                                    | Drder Parent Path 1 /nios2_system_t 2 /nios2_system_t 3 /nios2_system_t                                                                                                    | Class Info                                                                     |
|                                                                                                    | <ul> <li>Processes (Active)</li> <li>Assession (Active)</li> <li>#ASSIGN #93</li> <li>#ASSIGN #81</li> <li>#ASSIGN #68</li> <li>#ASSIGN #81</li> </ul>                                                                                                    | Type (filtered)<br>Assign<br>Assign<br>Assign<br>Assign                                                           | State C<br>Active 1<br>Ready 2<br>Ready 3<br>Ready 4                                                                                                    | Parent Path           1         /nios2_system_t           2         /nios2_system_t           3         /nios2_system_t           4         /nios2_system_t                                                                                                    | Class Info                                                                     |
|                                                                                                    | ♥ Processes (Active)           ▼         Name           ●         #ASSIGN #93           ●         #ASSIGN #81           ●         #ASSIGN #81           ●         #ASSIGN #81           ●         #ASSIGN #81           ●         #ASSIGN #81           ●         #ASSIGN #81           ●         #ASSIGN #81           ●         #ASSIGN #81                                                                                                    | Type (filtered)<br>Assign<br>Assign<br>Assign<br>Assign<br>Assign                                                 | State C<br>Active 1<br>Ready 2<br>Ready 3<br>Ready 4<br>Ready 5                                                                                                    | Order         Parent Path           1         /nios2_system_t           2         /nios2_system_t           3         /nios2_system_t           4         /nios2_system_t           5         /nios2_system_t                                                                                                    | Class Info                                                                     |
|                                                                                                    | Image         #ASSIGN#93           ▼ ASSIGN#81         #ASSIGN#81           ▼ #ASSIGN#68         #ASSIGN#68           ▼ ASSIGN#81         #ASSIGN#81           ▼ ASSIGN#81         #ASSIGN#83                                                                                                    | Type (filtered)<br>Assign<br>Assign<br>Assign<br>Assign<br>Assign                                                 | State C<br>Active 1<br>Ready 2<br>Ready 3<br>Ready 4<br>Ready 5<br>Ready 5                                                                                                    | Order Parent Path 1 /nios2_system_t 2 /nios2_system_t 3 /nios2_system_t 4 /nios2_system_t 5 /nios2_system_t 6 /nios2_system_t 6 /nios2_system_t                                                                                                    | Class Info                                                                     |
|                                                                                                    | Processes (Active)     Assection = 1     Assign = 4ASSIGN = 93     #ASSIGN = 83     #ASSIGN = 68     #ASSIGN = 68     #ASSIGN = 68     #ASSIGN = 68     #ASSIGN = 339     #ASSIGN = 337     #ASSIGN = 337     #ASSIGN = 337                                                                                                    | Type (filtered)<br>Assign<br>Assign<br>Assign<br>Assign<br>Assign<br>Assign<br>Assign                             | State C<br>Active 1<br>Ready 2<br>Ready 3<br>Ready 4<br>Ready 5<br>Ready 6<br>Ready 6<br>Ready 6                                                                                                    | Order         Parent Path           1         /nios2_system_t           2         /nios2_system_t           3         /nios2_system_t           4         /nios2_system_t           5         /nios2_system_t           6         /nios2_system_t           7         /nios2_system_t           7         /nios2_system_t | Class Info                                                                     |
|                                                                                                    | Image: Section 2010         Image: Section 2010           Image: Section 2010         Image: Section 2010           Image: Section 2010         Image: Section 2010 <td>Type (filtered)<br/>Assign<br/>Assign<br/>Assign<br/>Assign<br/>Assign<br/>Assign<br/>Assign<br/>Assign<br/>Assign</td> <td>State C<br/>Active 2<br/>Ready 2<br/>Ready 4<br/>Ready 4<br/>Ready 5<br/>Ready 6<br/>Ready 7<br/>Ready 8<br/>Ready 5<br/>Ready 5</td> <td>Order         Parent Path           1         /nios2_system_t           2         /nios2_system_t           3         /nios2_system_t           5         /nios2_system_t           6         /nios2_system_t           7         /nios2_system_t           8         /nios2_system_t           9         /nios2_system_t</td> <td>Class Info</td>                                                                                                    | Type (filtered)<br>Assign<br>Assign<br>Assign<br>Assign<br>Assign<br>Assign<br>Assign<br>Assign<br>Assign         | State C<br>Active 2<br>Ready 2<br>Ready 4<br>Ready 4<br>Ready 5<br>Ready 6<br>Ready 7<br>Ready 8<br>Ready 5<br>Ready 5                                                                                                    | Order         Parent Path           1         /nios2_system_t           2         /nios2_system_t           3         /nios2_system_t           5         /nios2_system_t           6         /nios2_system_t           7         /nios2_system_t           8         /nios2_system_t           9         /nios2_system_t | Class Info                                                                     |
| IL Library ×    Memory List ×   ♀ sim ×                                                                                                    | Image: Section 2         Image: Section 2         Image: Section 2<                                                                                                    | Type (filtered)<br>Assign<br>Assign<br>Assign<br>Assign<br>Assign<br>Assign<br>Assign<br>Assign<br>Assign         | State     C       Active     2       Ready     2       Ready     2       Ready     2       Ready     2       Ready     2       Ready     2       Ready     2       Ready     2       Ready     2       Ready     2       Ready     2       Ready     2       Ready     2                                                                                                    | Order         Parent Path           1         /nos2_system_t           2         /nos2_system_t           3         /nos2_system_t           5         /nos2_system_t           5         /nos2_system_t           6         /nos2_system_t           8         /nos2_system_t           9         /nos2_system_t         | Class Info                                                                     |
| It Library ×     I Memory List ×     I sim ×                                                                                                    | Processes (Active)           * Assicol.#93           # Assicol.#93           # Assicol.#81           # Assicol.#86           # Assicol.#86           # Assicol.#83           # Assicol.#83           # Assicol.#83           # Assicol.#83           # Assicol.#83           # Assicol.#83           # Assicol.#833           # Assicol.#312           # Assicol.#324                                                                                                    | Type (filtered)<br>Assign<br>Assign<br>Assign<br>Assign<br>Assign<br>Assign<br>Assign<br>Assign                   | State C<br>Active 1<br>Ready 2<br>Ready 4<br>Ready 5<br>Ready 6<br>Ready 6<br>Ready 6<br>Ready 6<br>Ready 5                                                                                                    | Order         Parent Path           1         /rios2_system_t           2         /rios2_system_t           3         /rios2_system_t           4         /rios2_system_t           6         /rios2_system_t           7         /rios2_system_t           8         /rios2_system_t           9         /rios2_system_t | Class Info                                                                     |
| AL Library ⋈ I Memory List ⋈ I m x         I Insortion         I Insortion         I Insortion                                                                                                    | * Processes (Active)                                                                                                    | Type (filtered)<br>Assign<br>Assign<br>Assign<br>Assign<br>Assign<br>Assign<br>Assign                             | State C<br>Active 1<br>Ready 2<br>Ready 4<br>Ready 4<br>Ready 5<br>Ready 5<br>Ready 5<br>Ready 5<br>Ready 5<br>Ready 5<br>Ready 5<br>Ready 5<br>Ready 5                                                                                                    | Order Parent Path<br>1 /rios2_system_t<br>2 /rios2_system_t<br>3 /rios2_system_t<br>5 /rios2_system_t<br>6 /rios2_system_t<br>8 /rios2_system_t<br>9 /rios2_system_t<br>10 /rios2_system_t                                                                                                    | Class Info                                                                     |
| It Lbrary X I Memory List X I and X and X                           | Processes (Active)<br>Plane<br>#ASSIC(1#93)<br>#ASSIC(1#93)<br>#ASSIC(1#93)<br>#ASSIC(1#68)<br>#ASSIC(1#68) | Type (filtered)<br>Assign<br>Assign<br>Assign<br>Assign<br>Assign<br>Assign<br>Assign<br>Assign<br>Assign         | State C<br>Active 1<br>Ready 2<br>Ready 2<br>Ready 2<br>Ready 2<br>Ready 2<br>Ready 2<br>Ready 2<br>Ready 2<br>Ready 2<br>Ready 2<br>Ready 2<br>Ready 2<br>Ready 2<br>Ready 2<br>Ready 2<br>Ready 2<br>Ready 2<br>Ready 4<br>Ready 2<br>Ready 4<br>Ready 4<br>Ready | Order Parent Path<br>1 /nios2_system_L.<br>2 /nios2_system_L.<br>3 /nios2_system_L.<br>4 /nios2_system_L.<br>5 /nios2_system_L.<br>9 /nios2_system_L.<br>9 /nios2_system_L.<br>9 /nios2_system_L.                                                                                                    | t d x<br>Cass Info                                                             |
| I Library × I Memory List × I sim ×         I Transcript         # Transcript         # ** Warning: (vsim-3722) C:/Lab/nios2_basic_prj/nios2_system/testbench/nios2_system_tb/simulation         on for port 'eccstatus'.                                                                                                    | Processes (Active)           Plane           #ASSICN#93           #ASSICN#93           #ASSICN#93           #ASSICN#93           #ASSICN#93           #ASSICN#93           #ASSICN#93           #ASSICN#93           #ASSICN#93           #ASSICN#93           #ASSICN#93           #ASSICN#93           #ASSICN#93           #ASSICN#93                                                                                                    | Type (fitered)<br>Assign<br>Assign<br>Assign<br>Assign<br>Assign<br>Assign<br>Assign<br>Assign<br>Yetem_onchip_me | State C<br>Active C<br>Ready 2<br>Ready 3<br>Ready 5<br>Ready 5<br>Ready 5<br>Ready 6<br>Ready 5<br>Ready 5<br>Ready 5<br>Ready 5<br>Ready 5<br>Ready 6<br>Ready 5<br>Ready 6<br>Ready 5<br>Ready 6<br>Ready 6<br>Ready 7<br>Ready 7<br>Ready | 014 Parent Path<br>1 /rios2_system_t<br>2 /rios2_system_t<br>3 /rios2_system_t<br>4 /rios2_system_t<br>5 /rios2_system_t<br>9 /rios2_system_t<br>9 /rios2_system_t<br>9 /rios2_system_t<br>9 /rios2_system_t<br>9 /rios2_system_t<br>9 /rios2_system_t                                                                    | T S X                                                                          |
| It Lbrary × I Memory List × Q sim ×         Transcript         Transcript         *** Warning: (vsin-3722) C:/Lab/nios2_basic_prj/nios2_system/testbench/nios2_system_tb/simulation         on for port 'eccstatus'.         •         VSIM 3>                                                                                                    | Processes (Active)<br>Viane<br>#ASSIGN#93<br>#ASSIGN#93<br>#ASSIGN#83<br>#ASSIGN#83<br>#ASSIGN#83<br>#ASSIGN#83<br>#ASSIGN#312<br>#ASSIGN#3294<br>4<br>Active<br>#ASSIGN#294<br>#ASSIGN#294<br>#ASSIGN#294                                                                                                    | Type (fitered)<br>Assign<br>Assign<br>Assign<br>Assign<br>Assign<br>Assign<br>Assign<br>Assign<br>ystem_onchip_me | State C<br>Active C<br>Ready 2<br>Ready 2<br>Ready | Order Parent Path<br>1 /rios2_system_t<br>2 /rios2_system_t<br>3 /rios2_system_t<br>4 /rios2_system_t<br>5 /rios2_system_t<br>9 /rios2_system_t<br>9 /rios2_system_t<br>9 /rios2_system_t<br>9 /rios2_system_t<br>9 /rios2_system_t<br>9 /rios2_system_t                                                                  | · + ♂ ×<br>(Class Info<br>· -<br>· ·<br>· ·<br>· ·<br>· ·<br>· ·<br>· ·<br>· · |

⑥ この例では、ModelSim<sup>®</sup> - Intel<sup>®</sup> FPGA Edition が以下のフォルダで実行されています。

C:¥Lab¥nios2\_basic\_prj¥software¥soft\_test¥obj¥default¥runtime¥sim¥mentor

コンソール画面でキーボードの ↑ を 1 回押すと、1 つ前に実行したコマンド(履歴)が表示されます。以下のコ マンドを自動実行していることが確認できます。

VSIM 1>do msim\_setup.tcl

VSIM 2>ld

msim\_setup.tcl ファイルは、Qsys を Generate した際に作成されたファイルです。ld コマンドは、msim\_setup.tcl 内で定義されているローカル・コマンドでデバイス・ライブラリ・ファイルのコンパイル、デザイン・ファイルのコン パイル、vsim コマンドの実行を一括で行います。詳細は、msim\_setup.tcl で確認できます。

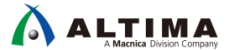

- 2-3. シミュレーションの実行
- ① 波形表示のための信号を追加します。ここでは、テストベンチ上で定義されているすべての信号を追加します。 以下のコマンドを ModelSim<sup>®</sup> のコンソールから実行してください。

VSIM 3>add wave \*

nios2\_system\_tb.v 内で wire 宣言されている3つの信号が追加されます。

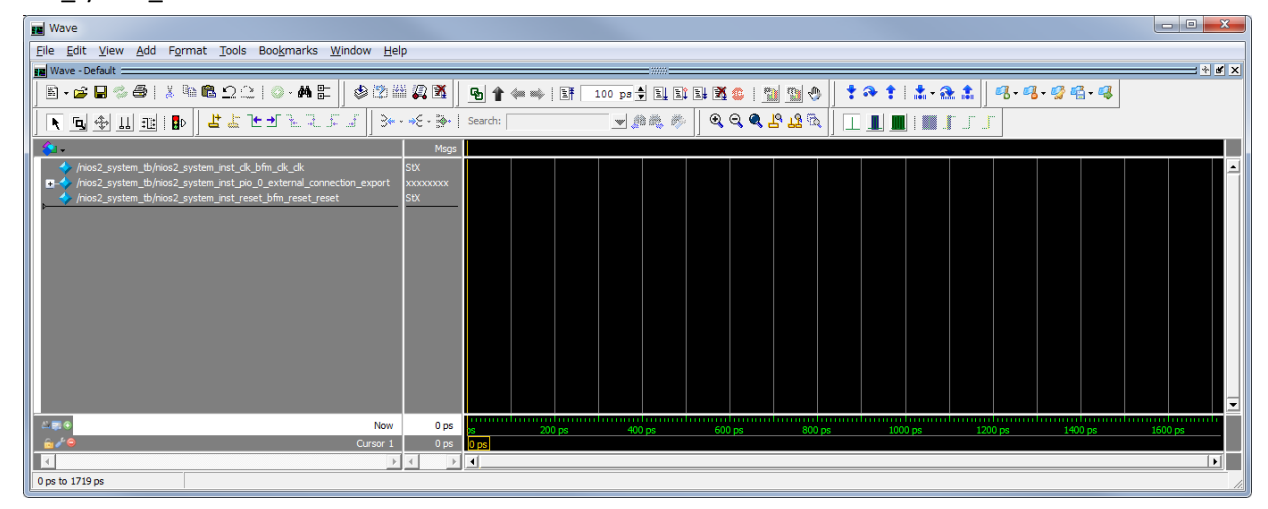

 シミュレーションを実行します。ここでは、2ms 時間のシミュレーションを実行します。以下のコマンドを ModelSim<sup>®</sup>のコンソールから実行してください。

VSIM 4>run 2ms

環境にも依存しますが、シミュレーションが終わるまで数分掛かります。実行が 1ms を過ぎたあたりで、printf() 関数の出力「Hello from Nios II! Start!」がコンソールに表示されます。

また、シミュレーションの経過時間を確認することができます。(下のキャプチャでは、約 1.3ms 経過。)

| ModelSim - Intel FPGA Edition 10.5b                                                                                                    |                                                                                                    |  |  |  |  |  |
|----------------------------------------------------------------------------------------------------|----------------------------------------------------------------------------------------------------|--|--|--|--|--|
| <u>File Edit View Compile Simulate Add Transcript Tools Layout Bookmarks Window H</u> elp                                                                                                    |                                                                                                    |  |  |  |  |  |
| ▶ • ☞ ■ ◎ ●   ※ № № ♀♀   ◎ • 冉 許 兩   参 啓 譜 影 函   雪 全 ⇔   № 100 ps                                                                                                    | 🗄 🗓 🗗 🗰 📓 🛄 🐚 🔶 📄 🕈 🏤 🏦 📩 🗠 🔝                                                                                                    |  |  |  |  |  |
| Layout Simulate 🔄 🖌 ColumnLayout AllColumns 🖤 🗍 🥵 - 🚱 🚭 - 🦃                                                                                                    | ┃ ■ ● ■ ● ■ ● ■ ● ■ ■ ■ ■                                                                                                    |  |  |  |  |  |
| 👰 sim - Default : 🛨 🛃 📩                                                                                                    | 💫 Objects 🔚 🛃 🗶                                                                                                    |  |  |  |  |  |
| Tinstance Design unit Design unit type Top Category Visibility Total coverage                                                                                                    | ▼Name Value Kind Mode 🕑 Now 🍸                                                                                                    |  |  |  |  |  |
| = nios2_system_tb nios2_syst Module DU Instance +acc=                                                                                                    | < nios2_system_inst StX Net Internal                                                                                                    |  |  |  |  |  |
| Imit in the initial initial initinitial initia initial initial initial initial initial initial i       | 🖸 🕂 🔶 nios2_system_inst xxxx Net Internal                                                                                                    |  |  |  |  |  |
| Inio2_system i altera_aval Module DU Instance +acc=                                                                                                    | riios2_system_inst StX Net Internal                                                                                                    |  |  |  |  |  |
| in incs_system i altera avail Module DU Instance Hacc=                                                                                                    |                                                                                                    |  |  |  |  |  |
| sti via titi sti via ta sti via ta sti via t |                                                                                                    |  |  |  |  |  |
| → verbosity pkg verbosity VPadkage Padkage +acc=                                                                                                    |                                                                                                    |  |  |  |  |  |
| 🗶 #vsim_capacity# Capacity Statistics +acc=                                                                                                    |                                                                                                    |  |  |  |  |  |
|                                                                                                    |                                                                                                    |  |  |  |  |  |
|                                                                                                    | A Processes (Active)                                                                                                    |  |  |  |  |  |
|                                                                                                    | XName     Type (filtered) State Order Darent Dath Class Info                                                                                                    |  |  |  |  |  |
|                                                                                                    | the product of the product of t |  |  |  |  |  |
|                                                                                                    | #ASSIGN#95 Assign Ready 2 /nics2_system_t                                                                                                    |  |  |  |  |  |
|                                                                                                    | #ASSIGN#68 Assign Ready 3 /nios2 system t                                                                                                    |  |  |  |  |  |
|                                                                                                    | #ASSIGN#81 Assign Ready 4 /nios2_system_t                                                                                                    |  |  |  |  |  |
|                                                                                                    | #ASSIGN#68 Assign Ready 5 /nios2_system_t                                                                                                    |  |  |  |  |  |
|                                                                                                    | #ASSIGN#339 Assign Ready 6 /nios2_system_t                                                                                                    |  |  |  |  |  |
|                                                                                                    | I #ASSIGN#337 Assign Ready 7 /nios2_system_t                                                                                                    |  |  |  |  |  |
|                                                                                                    | ASSIGN#312 Assign Ready 8 /nios2 system t                                                                                                    |  |  |  |  |  |
| All Lobary Bremory List Aug sim A                                                                                                    |                                                                                                    |  |  |  |  |  |
| R Transcript                                                                                                    |                                                                                                    |  |  |  |  |  |
| • 0: INFO: nios2 system tb.nios2 system inst reset bfm, hello: - \$Date: 2017                                                                                                    | //01/22 \$                                                                                                    |  |  |  |  |  |
| # 0: INFO: nios2 system tb.nios2 system inst reset bfm. hello: - ASSERT HIGH                                                                                                    | I RESET = 0                                                                                                    |  |  |  |  |  |
| # 0: INFO: nios2_system_tb.nios2_system_inst_reset_bfmhello: - INITIAL_RES                                                                                                    | ET_CYCLES = 50                                                                                                    |  |  |  |  |  |
| 0: INFO:                                                                                                    |                                                                                                    |  |  |  |  |  |
| U: INFO: hio3_system_tb.hio3_system_inst_reset_btm.reset_assert: Reset assert<br>io32_system_tb_hio32_system_inst_reset_btm_reset_descert. Reset_assert.                                                                                                    | rted                                                                                                    |  |  |  |  |  |
| + Hello from Nios II! Start!                                                                                                    | 1855E1 0E4                                                                                                    |  |  |  |  |  |
|                                                                                                    |                                                                                                    |  |  |  |  |  |
|                                                                                                    |                                                                                                    |  |  |  |  |  |
| Now: 1,335,070 ns 1 elta: 1 sim:/nios2_system_tb                                                                                                    |                                                                                                    |  |  |  |  |  |

③ シミュレーションが完了したら、波形表示を確認します。下図のように波形を拡大し、表示を Hexadecimal にす ると、pio\_0\_external\_connection\_export の表示が 0x55 と 0xAA を繰り返していることが確認できます。

これは、別資料「Nios® II はじめてガイド - Nios® II 簡易チュートリアル」で作成したソフトウェアのコードに記述 したとおり、0x55 と 0xAA を繰り返していることが確認できました。

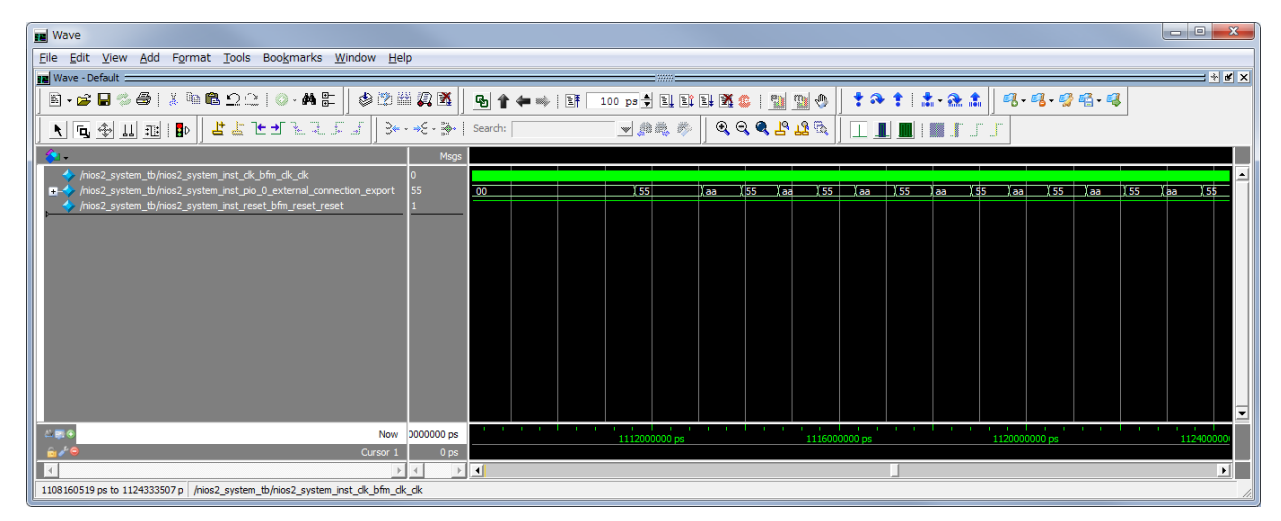

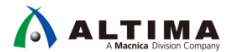

# <u> 改版履歴</u>

| Revision | 年月          | 概要 |
|----------|-------------|----|
| 1        | 2017 年 11 月 | 初版 |

#### 免責およびご利用上の注意

弊社より資料を入手されましたお客様におかれましては、下記の使用上の注意を一読いただいた上でご使用ください。

- 1. 本資料は非売品です。許可無く転売することや無断複製することを禁じます。
- 2. 本資料は予告なく変更することがあります。
- 本資料の作成には万全を期していますが、万一ご不明な点や誤り、記載漏れなどお気づきの点がありましたら、本資料を入手されました下記代理店までご一報いただければ幸いです。
   株式会社マクニカ アルティマ カンパニー <a href="https://www.alt.macnica.co.jp/">https://www.alt.macnica.co.jp/</a> 技術情報サイト アルティマ技術データベース <a href="https://www.alt.main.jp/members/">http://www.alt.macnica.co.jp/</a> 技術情報サイト アルティマ技術データベース <a href="https://www.alt.main.jp/members/">http://www.alt.macnica.co.jp/</a> 技術情報サイト ETS <a href="https://www.alt.main.jp/members/">https://www.alt.macnica.co.jp/</a> 技術情報サイト ETS <a href="https://www.alt.main.jp/members/">https://www.alt.macnica.co.jp/</a> <a href="https://www.alt.main.jp/members/">https://www.alt.macnica.co.jp/</a> <a href="https://www.alt.main.jp/members/">https://www.alt.macnica.co.jp/</a> <a href="https://www.alt.main.jp/members/">https://www.alt.macnica.co.jp/</a> <a href="https://www.alt.main.jp/members/">https://www.alt.macnica.co.jp/</a> <a href="https://www.alt.main.jp/members/">https://www.alt.macnica.co.jp/</a> </a>

4. 本資料で取り扱っている回路、技術、プログラムに関して運用した結果の影響については、責任を負いかねますのであらかじめご了承ください。

5. 本資料は製品を利用する際の補助的な資料です。製品をご使用になる際は、各メーカ発行の英語版の資料もあわせてご利用ください。